## Make sure you have a registered account in the Citizen Self Service Portal (CSS)

- 1. If you are not registered, please refer to the tutorial document or video for "How to Register in CSS"
- 2. If registered, login to your account

3. You will arrive at your home page (referred to as your "Dashboard")

| Permits               |                      |                      |            |                       |
|-----------------------|----------------------|----------------------|------------|-----------------------|
| Attention<br>3        | Pending<br>2         | Active<br>16         | Draft<br>O | Recent<br>5           |
| Water Heater 1        | Rental Housing Per 1 | Addition & Alterat 3 |            | Addition & Alteration |
| Multi-Family 5 or M 1 | Rental Housing Per 1 | New Commercial 2     |            | New Residential Plu   |
| Rental Housing Per 1  |                      | Other 11             |            | Other                 |
| View Full List        |                      |                      |            |                       |
| lans                  |                      |                      |            |                       |
|                       |                      |                      |            |                       |

- 4. Click "View" from the top menu selection
- 5. Click on "My Invoices"

|               | Dashboard | Permit Applications - | App View         | Мар | Report | Fee Estimator                                                                      | Search <b>Q</b>                                        | Calendar 🧿 |
|---------------|-----------|-----------------------|------------------|-----|--------|------------------------------------------------------------------------------------|--------------------------------------------------------|------------|
| MY INVOICES 5 |           | PERMITS<br>1y Permits | PLANS > My Plans |     |        | <ul> <li>My Exist</li> <li>My Exist</li> <li>Request</li> <li>Today's I</li> </ul> | CTIONS<br>ing Inspections<br>Inspections<br>nspections |            |

6. The invoices screen will open. This screen shows all invoices that are available to be paid.

|               | Export                                          |                                                                   | Sort                                                                                                    | ice Number 🗸                                                                                                    |
|---------------|-------------------------------------------------|-------------------------------------------------------------------|----------------------------------------------------------------------------------------------------|----------------------------------------------------------------------------------------------------|
| Amount<br>Due | Status                                          | Case Number                                                       | Address                                                                                                    | Select /                                                                                                    |
| \$115.92      | Due                                             | RESBLDG-000498-2018                                               | 515 CLARK AVE Ames, IA 50010                                                                                                    | 7                                                                                                    |
| \$56.25       | Due                                             | PLMB-000499-2018                                                  | 3008 EISENHOWER CIR Ames, IA 50010                                                                                                    |                                                                                                    |
| \$93.35       | Due                                             | PLMB-000518-2018                                                  | 515 CLARK AVE Ames, IA 50010                                                                                                    |                                                                                                    |
|               | Amount<br>Due<br>\$115.92<br>\$56.25<br>\$93.35 | Amount<br>Due Status<br>\$115.92 Due<br>\$86.25 Due<br>\$3.35 Due | Amount<br>Due         Case Number           \$115.92         Due         RESBLDG-000498-2018           \$56.25         Due         PLMB-000499-2018           \$93.35         Due         PLMB-000518-2018 | Amount<br>Due         Status         Case Number         Address           \$115.92         Due         RESBLDG-000498-2018         515 CLARK AVE Ames, IA 50010           \$56.25         Due         PLM8-000499-2018         3008 EISENHOWER CIR Ames, IA 50010           \$93.35         Due         PLM8-000518-2018         515 CLARK AVE Ames, IA 50010 |

- 7. Click the box next to the invoice you want to pay. If you want to pay all, click "Select All".
- 8. Click "Add to Cart".
- The shopping cart screen will appear. From here you can remove any invoice that you do not want to pay by clicking the "Remove" button. When ready to proceed, click "Check Out". Shopping Cart

|                         |         |                                 |            | Total \$20      |
|-------------------------|---------|---------------------------------|------------|-----------------|
|                         |         |                                 |            | Check C         |
| Invoice: INV-0          | 0000277 | Description: NONE               |            |                 |
| Due Date: 05/23         | /18     | Billing Van Meetere<br>Contact: | n, Sara    | \$93.35         |
| Case Number             | Project | Case Address                    | Amount Due | Remove          |
| PLMB-000518-2018        | i.      | 515 CLARK AVE Ames IA 50010     | \$93.35    | Top   Main Menu |
| Invoice: INV-0          | 0000272 | Description: NONE               |            |                 |
| Due Date: 02/05         | /18     | Billing Van Meetere<br>Contact: | n, Sara    | \$115.92        |
| Case Number             | Project | Case Address                    | Amount Due | Remove          |
| RESBLDG-<br>000498-2018 |         | 515 CLARK AVE Ames IA 50010     | \$115.92   | Top   Main Menu |
|                         |         |                                 |            | Total \$20      |
|                         |         |                                 | 9          | Check           |
|                         |         |                                 |            |                 |

10. You will be directed to MyGovPay to enter your credit card information and submit payment.

|                                                              |                   | THIS SITE IS CURRENTLY IN <b>DEMO MODE</b> . |                                       |                                                              |
|--------------------------------------------------------------|-------------------|----------------------------------------------|---------------------------------------|--------------------------------------------------------------|
| ity of Ames, IA<br>rder Number: 9<br>onday, July 2, 2018     |                   |                                              |                                       |                                                              |
| nvoice#                                                      | Item Description  | Quantity                                     | Unit Price                            | Total Pri                                                    |
| NV-00000277                                                  | NONE              | 1                                            | \$93.35                               | \$93.3                                                       |
| NV-00000272                                                  | NONE              | 1                                            | \$115.92                              | \$115.9                                                      |
|                                                              |                   |                                              | Item Total:                           | \$209.2                                                      |
|                                                              |                   |                                              | Order Total:                          | \$209.2                                                      |
| ayment Details                                               |                   |                                              | Order Total:                          | \$209.2<br>"all fields are requi                             |
| ayment Details<br>Cardholder Name                            | Billing           | Street                                       | Order Total:                          | \$209.2<br>"all fields are requi                             |
| ayment Details<br>Cardholder Name<br>Card Type               | Billing           | Street                                       | Order Total:<br>Bi<br>Expiration Date | \$209.2<br>*all fields are requi                             |
| Cardholder Name Card Type Select one                         | Billing<br>Card N | Street                                       | Order Total:                          | \$209.2<br>*all fields are requi<br>lling Zip Code<br>Year v |
| ayment Details Cardholder Name Card Type Select one CVV Code | Billing<br>Card N | Street<br>umber                              | Order Total:                          | \$209.1<br>*all fields are requi                             |

11. The Invoices section at the bottom of your dashboard will be updated to show any remaining invoices. You can make payments from the dashboard (instead of going into "My Invoices") by clicking the blue "Add to Cart" button.

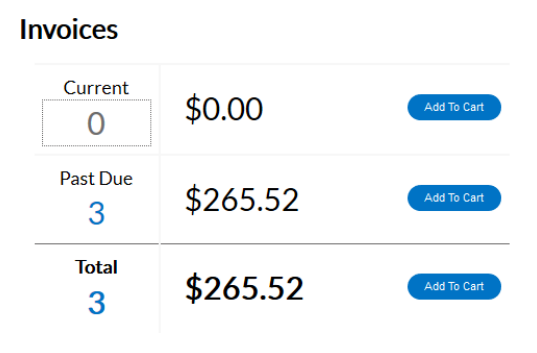

• View Full List